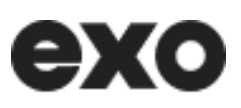

# <u>Guide d'utilisation de l'outil de</u> <u>réservation en ligne pour le</u> <u>transport adapté</u>

Février 2025

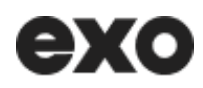

Exo offre un service de **transport adapté** porte à porte, sur réservation, aux personnes handicapées qui résident sur les couronnes nord et sud de Montréal. Ce guide vous accompagnera dans l'utilisation de l'outil de réservation de déplacements en transport adapté et vous permettra de gérer ces derniers en ligne.

Notez que seuls les déplacements occasionnels peuvent être réservés en ligne. Les déplacements réguliers, quant à eux, peuvent être réservés avec l'aide de notre **service à la clientèle au 1-877-433-4004.** 

Toutes les étapes pour déterminer votre admissibilité au service et pour compléter votre demande d'admission se trouvent sur **notre site web**.

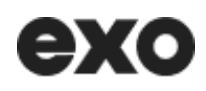

### Table des matières

| 1. | Accéder à l'outil de réservation                  | 3   |
|----|---------------------------------------------------|-----|
| 2. | Se familiariser avec le menu principal            | 3   |
| 2. | Consulter mon profil                              | 4   |
| 3. | Planifier un déplacement occasionnel aller-retour | 5   |
|    | Étape 1. Lieux                                    | 5   |
|    | Étape 2. Date et heure                            | 6   |
|    | Étape 3. Détails de la confirmation               | .10 |
| 4. | Voir mes déplacements                             | .13 |
| 5. | Annuler un trajet à venir                         | .20 |
|    |                                                   |     |

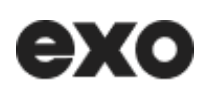

# 1. Accéder à l'outil de réservation

Lorsque vous serez connecté à votre compte, cliquez sur le menu indiquant votre nom, en haut en droite.

Cliquez ensuite sur l'option « Planifier mon déplacement TA ». Vous serez redirigé sur la page de l'outil.

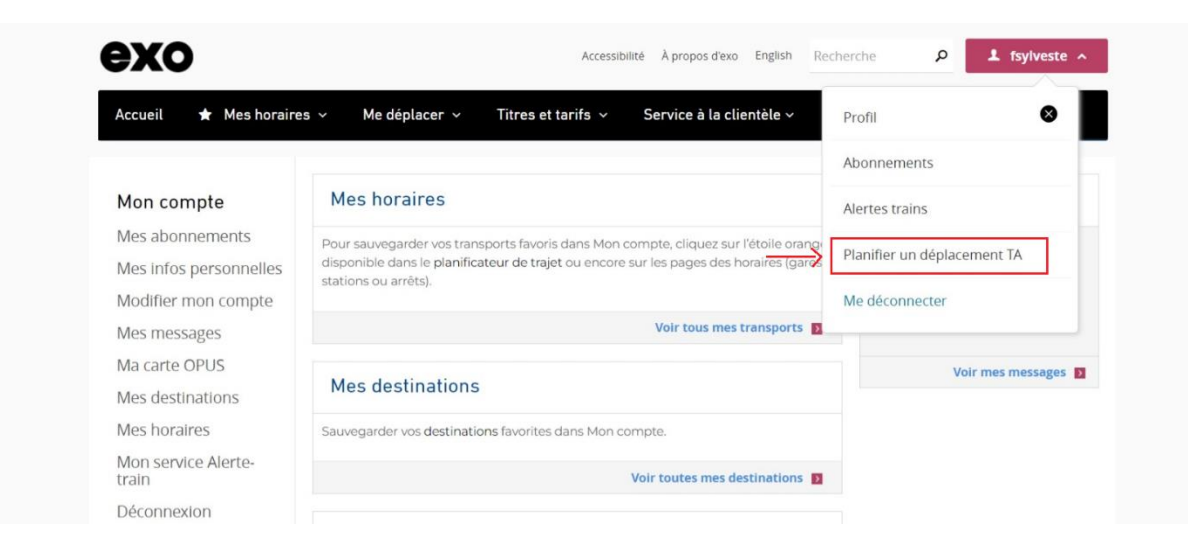

### 2. Se familiariser avec le menu principal

Le menu principal comprend trois options:

- Consulter mon profil
- Planifier un déplacement
- Voir mes déplacements

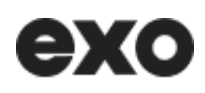

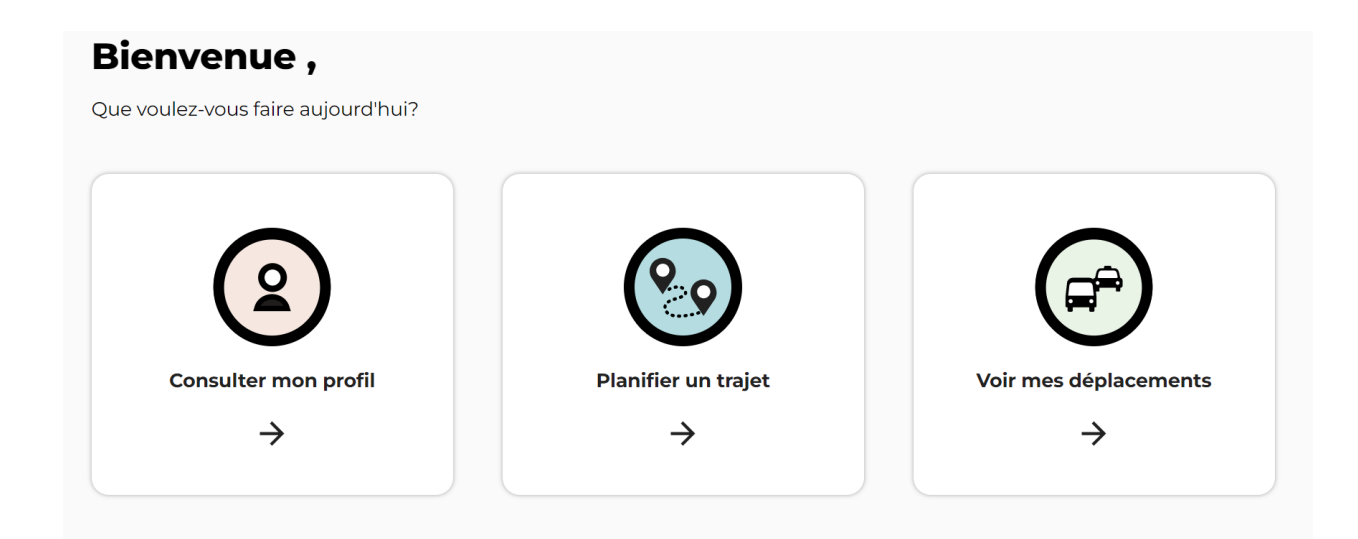

### 2. Consulter mon profil

Sélectionnez la tuile « **Consulter mon profil** » du menu principal pour afficher vos informations personnelles, y compris vos coordonnées et besoins particuliers.

### Mon profil

Veuillez contacter notre équipe au 1877 433-4004 pour toute mise à jour.

**Nom** Jean-Paul Poirier

Adresse courriel jp.poirier@courriel.com

Adresse principale 1807 boulevard Maisonneuve, Saint-Jérôme, JOR 1A2

Aide à la mobilité Déambulateur Matricule

**Téléphone** (514) 567-8989

**Langue de choix** Français

Accompagnement obligatoire Non

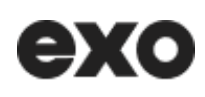

### 3. Planifier un déplacement occasionnel aller-retour

Sélectionnez la tuile « Planifier un trajet » pour planifier un déplacement TA.

### Étape 1. Lieux

Voulez-vous faire un aller-retour ou un aller simple ? Sélectionnez votre choix en cliquant sur le bouton correspondant. À noter que le bouton « **Aller-retour** » est sélectionné par défaut.

Ensuite, entrez votre itinéraire en choisissant votre point de départ (A) et votre destination (B).

Conseil : si vous souhaitez inverser l'ordre des champs, il suffit d'appuyer sur l'icône des flèches (

| ехо                        |   | Transport adapté   Réservation en ligne                                                                                        | Se déconnecter |
|----------------------------|---|----------------------------------------------------------------------------------------------------|----------------|
| ← Retour au menu principal |   | Lieux Date et heure Confirmation                                                                                               |                |
|                            |   | Planifier un trajet                                                                                                    |                |
|                            |   | Aner simple                                                                                                    |                |
|                            | ` | Entrez l'adresse du lieu d'embarquement                                                                                        |                |
| ехо                        |   | Transport adapté   Réservation en ligne                                                                                        | Se déconnecter |
| ← Retour à l'accueil       |   | Lieux Date et heure Confirmation 1 de 3 étapes                                                                                 |                |
|                            |   | Image: Planifier un trajet         Image: Image: Aller simple                                                                  |                |
|                            | - | Point de départ  Fintre: Tadresse du point de départ  Résidence - 3012-A-Paré BOULEVARD #133, Repentigny                       |                |
|                            |   | BIBLIOTHEQUE ROBERT-LUSSIER - 1 d'Évry PLACE,<br>Repentigny<br>MCDONALD'S - 264 Louis-Philippe-Picard<br>BOULEVARD, Repentigny |                |

Au fur et à mesure que vous allez entrer des caractères, une liste de suggestions apparaîtra automatiquement sous le champ. Ces propositions sont des correspondances dans la base de données d'exo. Lorsque la suggestion qui vous convient s'affiche, cliquez dessus pour l'ajouter au champ de recherche. Si aucune suggestion pertinente n'apparaît, cela signifie probablement

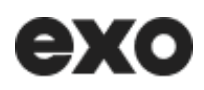

que cette adresse n'est pas desservie par exo.

Certaines adresses ne sont pas activées dans la plateforme de réservation en ligne. Si un message d'erreur apparaît lorsque vous entrez une adresse, vous pouvez contacter le service à la clientèle.

La réservation de transport sous la responsabilité d'une autre instance gouvernementale telle que le déplacement scolaire n'est pas possible.

#### Accompagnement

|     | L'accompagnement supplémentaire est<br>effectif pour l'aller et le retour. À noter que le<br>transport pour les accompagnateurs est<br>payant, sauf si l'accompagnement est<br>obligatoire. |
|-----|----------------------------------------------------------------------------------------------------|
|     | Ajouter un accompagnateur (facultatif)                                                                                                    |
|     | Ajouter des enfants accompagnants (facultatif)                                                                                                    |
| J'a | i besoin de :                                                                                                    |
| ~   | Fauteuil motorisé                                                                                                    |
|     |                                                                                                    |

Les options d'accompagnement associées à votre dossier devraient être affichées. Vous pouvez sélectionner un accompagnateur supplémentaire ou des enfants déjà inscrits dans votre profil.

À noter que :

- L'accompagnement obligatoire est gratuit.
- L'accompagnement supplémentaire est assujetti au tarif régulier d'autobus.
- Les enfants qui vous accompagnent voyagent gratuitement.

#### Aide à la mobilité

Vous pouvez sélectionner les aides disponibles dans votre dossier en cochant les options souhaitées pour votre trajet. Lorsque les champs sont remplis, appuyez sur le bouton « **Continuer la réservation** ».

### Étape 2. Date et heure

| → | M/CC | M/AA          | AA            |    |        |               |               |         |  |
|---|------|---------------|---------------|----|--------|---------------|---------------|---------|--|
|   | Oct  | obre          | e 20          | 24 |        | G             | 0             |         |  |
|   | L    | М             | М             | J  | $\vee$ | S             | D             |         |  |
|   |      | Ŧ             | Z             | 3  | 4      | 5             | 6             |         |  |
|   | 7    | 8             | 9             | 10 | ++     | 12            | 13            | 06h30 à |  |
|   | 74   | <del>15</del> | <del>16</del> | 17 | 18     | <del>19</del> | <del>20</del> |         |  |
|   | 27   | (22)          | 23            | 24 | 25     | 26            | 27            |         |  |
|   | 20   | 20            | 30            | 31 |        |               |               |         |  |

#### **Planifier l'aller**

La deuxième étape consiste à définir la date de votre déplacement. Vous pouvez choisir parmi les 14 prochains jours sur le calendrier ou entrer les valeurs dans le champ de texte au format « **jj-mm-aaaa** ».

Ensuite, vous devez choisir une des deux options soit **« Arriver à »** pour indiquer l'heure à laquelle vous souhaitez arriver à votre destination ou **« Embarquer à »** pour définir l'heure d'embarquement depuis votre point de départ. À noter que l'option **« Arriver à »** est sélectionnée par défaut.

Vous devez spécifier l'heure de départ ou d'arrivée souhaitée par bonds de 5 minutes. Lorsque vous appuyez sur la flèche, le menu déroulant s'ouvre vous permettant de sélectionner l'heure **(hh)** et les minutes **(mm).** Le champ est également éditable, ce qui vous permet de saisir l'heure et les minutes à l'aide de votre clavier. Vous ne pouvez pas sélectionner les heures hors de nos heures de service.

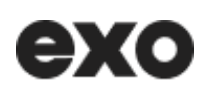

| 06 | 50  | thours (format 2(b)               |   |
|----|-----|-----------------------------------|---|
| 07 | 55  |                                   |   |
| 08 |     | service                           |   |
| 09 |     | amedis et jours fériés de 06h30 à |   |
| 10 |     |                                   |   |
| •• |     | _                                 |   |
|    | ок  | 🔿 Embarquer à                     |   |
| 06 | :50 | 4                                 | C |

Lorsque les champs sont remplis, appuyez sur le bouton « Planifier le retour ».

| 11:15        |                                   | C |
|--------------|-----------------------------------|---|
| <del>(</del> | Planifier le retour $\rightarrow$ |   |

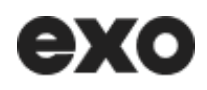

#### Planifier le retour

| $\longrightarrow$ | Aller planifié<br>Date : jeudi, le 24 octobre 2024<br>Arrivée à : 08:20<br>Modifier                                                                                                    |
|-------------------|----------------------------------------------------------------------------------------------------|
|                   | Planifier le retour         1. Sélectionner la date (JJ/MM/AAAA)         24/10/2024                                                                                                    |
|                   | <ul> <li>2. Spécifier l'heure (format 24h) i</li> <li>Heures de service</li> <li>Dimanche au jeudi de 06h30 à 23h00</li> <li>Vendredis, samedis et jours fériés de 06h30 à</li> <li>00h00</li> </ul> |
| $\longrightarrow$ | O Arriver à      Embarquer à     HH:MM (format 24 heures)                                                                                                    |
| $\longrightarrow$ | ← Vérifier la disponibilité                                                                                                    |

Vous verrez le récapitulatif de votre trajet pour l'aller en haut de la page. Le bouton **« Modifier »** permet de retourner à l'étape précédente pour effectuer un changement.

La date du retour dans le champ sera la même que celle de l'aller par défaut, mais vous pouvez la changer.

À noter que l'option « **Embarquer à** » est sélectionnée par défaut pour l'étape retour et que vous ne pouvez pas sélectionner les heures hors de nos horaires de service.

Lorsque les champs pour le retour sont remplis, appuyez sur le bouton « Vérifier la disponibilité ».

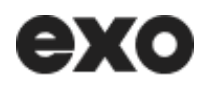

#### Confirmation du trajet

| ехо                                       | Transport a                                       | adapté   Réservati                                    | on en ligne                                          |                       | Se déconnecter        |
|-------------------------------------------|---------------------------------------------------|-------------------------------------------------------|------------------------------------------------------|-----------------------|-----------------------|
| ← Retour à l'accueil                      | Lieux                                             | Date et heure                                         | Confirmation                                         | 3 de 3 étapes         |                       |
|                                           | Trajet a                                          | ller-retou                                            | r                                                    |                       |                       |
|                                           | Veuillez confi<br>votre place.                    | rmer votre trajet                                     | pour assurer                                         |                       |                       |
| $\longrightarrow$                         | Aller                                             |                                                       | Modifier                                             |                       |                       |
|                                           | De : Favori 1 - MA<br>CHEMIN, Saint-E             | NSON LAVANDE - 902<br>Justache                        | Fresnière                                            |                       |                       |
|                                           | <b>Vers :</b> Favori 3 - M<br>RUELLE, Boisbria    | 4CDONALD'S - 2515 St<br>and, j7h0c2                   | -Jacques                                             |                       |                       |
|                                           | Date                                              |                                                       |                                                      |                       |                       |
|                                           | Samedi, le 26 oct                                 | tobre 2024                                            |                                                      |                       |                       |
|                                           | Embarquement                                      | 4F                                                    |                                                      |                       |                       |
|                                           | Entre 09:15 et 09:                                | .45                                                   |                                                      |                       |                       |
|                                           | Arrivée<br>10:10                                  |                                                       |                                                      |                       |                       |
|                                           |                                                   |                                                       |                                                      |                       |                       |
| $\longrightarrow$                         | Retour                                            |                                                       | Modifier                                             |                       |                       |
|                                           | <b>De :</b> Favori 3 - M0<br>Boisbriand, j7h00    | CDONALD'S - 2515 St-3<br>c2                           | lacques RUELLE,                                      |                       |                       |
|                                           | Vers : Favori 1 - M<br>CHEMIN, Saint-E            | IAISON LAVANDE - 90<br>Justache                       | 02 Fresnière                                         |                       |                       |
|                                           | Date                                              |                                                       |                                                      |                       |                       |
|                                           | Samedi, le 26 oct                                 | tobre 2024                                            |                                                      |                       |                       |
|                                           | Embarquement                                      |                                                       |                                                      |                       |                       |
|                                           | Entre 16:00 et 16:                                | 30                                                    |                                                      |                       |                       |
|                                           | Arrivée<br>17:25                                  |                                                       |                                                      |                       |                       |
|                                           |                                                   |                                                       |                                                      |                       |                       |
| $\longrightarrow$                         | ÷                                                 | Confirmer la réser                                    | vation                                               |                       |                       |
|                                           |                                                   | Annuler                                               |                                                      |                       |                       |
|                                           |                                                   |                                                       |                                                      |                       |                       |
| ©2024 exo, Tous droits réservés. Le nom « | exo » est une marque<br>(iii) de la Loi sur les r | officielle déposée par le P<br>marques de commerce (l | Réseau de transport mét<br>L.R.C. (1985), ch. T-13). | ropolitain en vertu d | u sous-alinéa 9(1)(n) |
|                                           | Confidentia                                       | alité 🛃   Conditions d'u                              | tilisation 🖸                                         |                       |                       |

### Étape 3. Détails de la confirmation

Si le trajet est disponible, il sera affiché avec les détails sur la page. Une ou plusieurs heures d'embarquement peuvent vous être suggérées. Si ces dernières ne vous conviennent pas, cliquez sur «

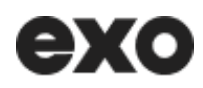

**Modifier** » et changez soit la date ou l'heure. Révisez attentivement les détails de votre trajet afin de vous assurer d'avoir entré les bonnes informations.

Pour confirmer, appuyez sur le bouton « **Confirmer la réservation** ». Vous pouvez annuler votre déplacement en appuyant sur « **Annuler** ».

Un message de confirmation et les détails du trajet devraient s'afficher. Vous pouvez planifier un autre trajet en appuyant sur le bouton « **Planifier un nouveau trajet** ».

| ехо                                           | Transport adapté   Réservation en ligne Se déconnecter                                                                 |
|-----------------------------------------------|----------------------------------------------------------------------------------------------------|
| ← Retour à l'accueil                          | Lieux Date et heure Confirmation Complété                                                                              |
|                                               | C'est fait!<br>Planifier un nouveau trajet                                                                             |
|                                               | Votre réservation                                                                                                    |
|                                               | Aller                                                                                                    |
|                                               | De : Favori 1 - MAISON LAVANDE - 902 Fresnière<br>CHEMIN, Saint-Eustache                                               |
|                                               | Vers : Favori 3 - MCDONALDYS - 2515 St-Jacques<br>RUELLE, Boisbriand, j7h0c2                                           |
|                                               | Date<br>Samedi la 26 octobra 2024                                                                                      |
|                                               | Embarquement<br>Entre 0915 et 09:45                                                                                    |
|                                               | Arrivée<br>1010                                                                                                    |
|                                               | Retour                                                                                                    |
|                                               | De : Favori 3 - MCDONALD'S - 2515 St-Jacques RUELLE,<br>Boisbriand, J7h0c2                                             |
|                                               | Vers : Favori 1 - MAISON LAVANDE - 902 Fresnière<br>CHEMIN, Saint-Eustache                                             |
|                                               | Date<br>Samedi, le 26 octobre 2024                                                                                     |
|                                               | Embarquement                                                                                                    |
|                                               | Entre 16:00 et 16:30                                                                                                   |
|                                               | Arrivée<br>17:25                                                                                                    |
|                                               | Voir tous mes déplacements                                                                                             |
|                                               | ← Retour à l'accueil                                                                                                   |
| ©2024 exo, Tous droits réservés. Le nom « exc | o = est une marque officielle déposée par le Réseau de transport métropolitain en vertu du sous-alinéa 9(1)(n)(iii) de |
|                                               | la Loi sur les marques de commerce (L.R.C. (1965), ch. T-13).<br>Confidentialité 😰 📔 Conditions d'utilisation 🗭        |

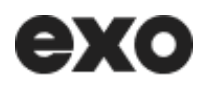

#### Planifier un aller simple

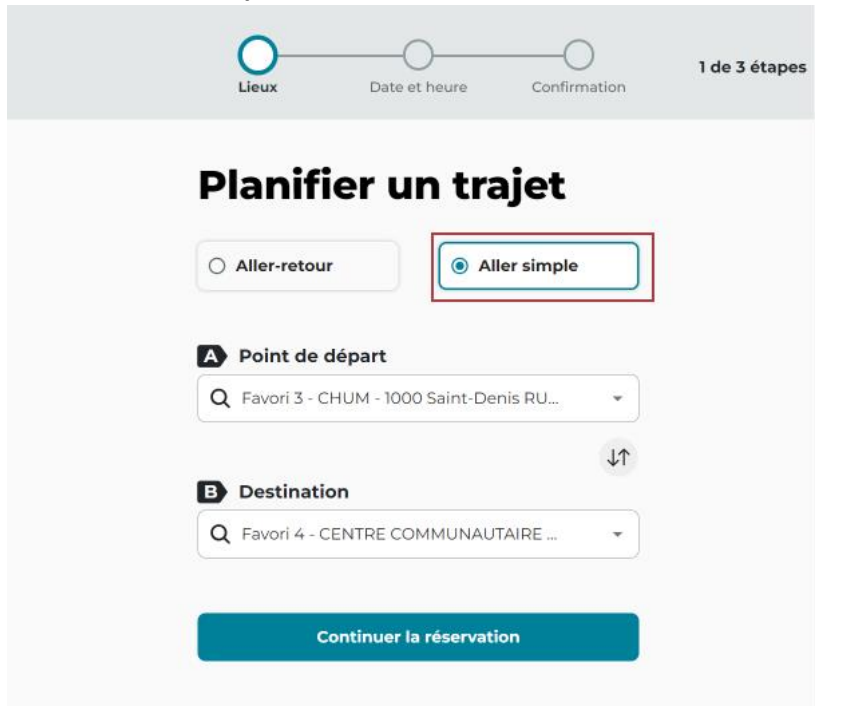

Appuyez sur le bouton radio « **Aller simple** ». Vous n'aurez qu'à définir les paramètres du trajet aller, puis à suivre les mêmes étapes que pour un aller-retour.

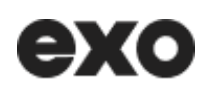

### 4. Voir mes déplacements

Appuyez sur la tuile **« Mes déplacements »** du menu principal ou sur le lien au bas de la page de confirmation pour accéder à la section. Deux onglets sont disponibles : **« Déplacements à venir »** et **« Déplacements réguliers. »** 

| ехо                  | 8                                                                                                    | Transport adapté   Réservation en ligne                                                                             | 9                                                                                                 | Se déconnecter |
|----------------------|----------------------------------------------------------------------------------------------------|----------------------------------------------------------------------------------------------------|---------------------------------------------------------------------------------------------------|----------------|
| ← Retour à l'accueil |                                                                                                    |                                                                                                    |                                                                                                   |                |
|                      | Mes déplacements                                                                                        |                                                                                                    |                                                                                                   |                |
|                      | Dépla                                                                                                   | cements à venir Déplacements ré                                                                                     | guliers                                                                                           |                |
|                      | Vos réservations pour les 14 prochains jo                                                               | purs                                                                                                    |                                                                                                   |                |
|                      | G Occasionnel Mar. 1 oct. 2024                                                                          | G Occasionnel Mer. 2 oct. 2024                                                                                      | G Occasionnel Jeu. 10 oct. 2024                                                                   |                |
|                      | Trajet aller-retour  Résidence - 533 Borduas RUE #3, Re LABORATOIRE ORTHOPEDIQUE - 12  Aller Retour     | Trajet simple         A         LABORATOIRE ORTHOPEDIQUE - 12         B         RESTAURANTS - 255 De Martigny RU    | Trajet aller-retour  RESTAURANTS - 25S De Martigny RU LABORATOIRE ORTHOPEDIQUE - 12  Aller Retour |                |
|                      | Embarquement Embarquement<br>Entre: 0850 et 0920 Entre: 12:00 et 12:30                                  | Embarquement Arrivée<br>Entre: 08:25 et 08:55 10:00                                                                 | Embarquement Embarquement<br>Entre: 18:30 et 19:00 Entre: 23:00 et 23:30                          |                |
|                      | Details Annuler le trajet                                                                               | Details Annuler le trajet                                                                                           | Details Annuier le trajet                                                                         |                |
|                      | Cccasionnel Ven. 11 oct. 2024                                                                           | Generation Lun. 14 oct. 2024                                                                                        |                                                                                                   |                |
|                      | C Trajet aller-retour                                                                                   | Trajet simple                                                                                                    |                                                                                                   |                |
|                      | LABORATOIRE ORTHOPEDIQUE - 12<br>RESTAURANTS - 255 De Martigny RU                                       | <ul> <li>A 1170 Montcalm RUE, Montréal</li> <li>B 749 25e Avenue, Montréal</li> </ul>                               |                                                                                                   |                |
|                      | Aller Retour<br>Embarquement Entre: 07/20 et 07/50 Entre: 15/30 et 15/30                                | Embarquement Arrivée<br>Entre: 12:55 et 13:25 14:35                                                                 |                                                                                                   |                |
|                      | Details Annuler le trajet                                                                               | Details Annuler le trajet                                                                                           |                                                                                                   |                |
|                      | Important   Délai d'annulation er<br>Vous pouvez annuler un déplacemen<br>pour les annulations tardives | <b>l ligne</b><br>t jusqu'à 1h avant l'heure d'embarquement. Veu                                                    | illez nous contacter au <b>1-877-433-4004</b>                                                     |                |
|                      |                                                                                                    |                                                                                                    |                                                                                                   |                |
|                      | ©2024 exo, Tous droits réservés. Le nom « exo » est u<br>li                                             | une marque officielle déposée par le Réseau de transpo<br>a Loi sur les marques de commerce (L.R.C. (1985), ch. T-1 | rt métropolitain en vertu du sous-alinéa 9(1)(n)(iii) de<br>3).                                   |                |
|                      |                                                                                                    | Confidentialité 🗹 📔 Conditions d'utilisations 🗹                                                                     |                                                                                                   |                |

#### Déplacements à venir

Sous l'onglet **« Déplacements à venir »**, vous trouverez tous les trajets planifiés pour les 14 prochains jours, qu'ils soient occasionnels ou réguliers, aller-retour ou aller simple. Chaque tuile affiche un résumé des informations suivantes :

- Date du trajet
- Adresses de départ et d'arrivée
- Type de trajet (aller simple ou aller-retour)
- Heure d'embarquement

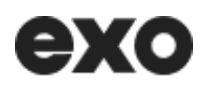

Des boutons vous permettent également d'afficher les détails du trajet ou d'annuler l'aller simple ou l'aller-retour. Différents types de déplacements y sont proposés et décrits ci-dessous.

#### Déplacement aller-retour occasionnel

Un identifiant jaune indique un déplacement occasionnel. Une icône précise s'il s'agit d'un trajet allerretour.

| C Trajet aller-ret    | our                         |
|-----------------------|-----------------------------|
| Résidence - 533 Bor   | duas RUE #3, Re             |
| LABORATOIRE ORT       | HOPEDIQUE - 12              |
| Aller                 | Retour                      |
| Embarquement          | Embarquement                |
| Eptro: 09:50 at 09:20 | 5 - t - 12 - 00 - t 12 - 70 |

#### Déplacement aller-retour régulier

Un identifiant vert pâle désigne un déplacement régulier.

| Lun. Mar. Mer.        |
|-----------------------|
| ur                    |
| èdres verts # 17 RUE  |
| 45 Monttreuil RUE     |
| Retour                |
| Embarquement          |
|                       |
| Entre: 18:20 et 18:50 |
|                       |

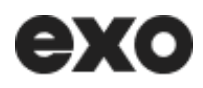

#### Déplacement aller simple occasionnel

À noter que les trajets aller simple sont affichés avec l'heure d'embarquement et l'heure d'arrivée.

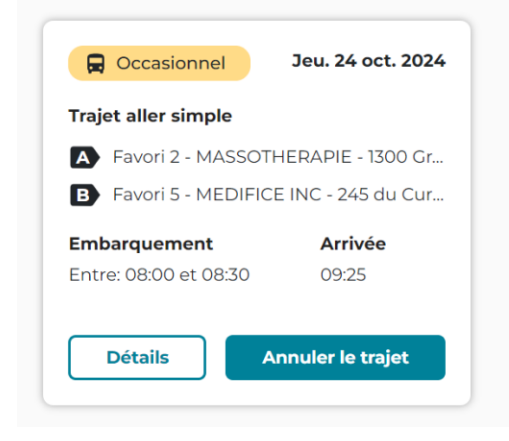

#### Déplacement aller simple régulier

| 📮 Régulier                               | Sam. 26 sept. 2024 |  |
|------------------------------------------|--------------------|--|
| Trajet aller simple                      |                    |  |
| De : Clinique Filion                     | - 3455 Genoise RUE |  |
| Vers : Carrefour du Nord - PORTE 5, BOUL |                    |  |
| Embarquement                             | Arrivée            |  |
| Entre: 10:20 et 10:50                    | 11:15              |  |
| Détails                                  | Annuler le trajet  |  |

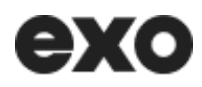

#### Déplacement à confirmer

Il est possible qu'un déplacement ne soit pas encore confirmé. Un identifiant rouge avec la mention « À **confirmer** » permet de l'identifier. Nos agents vont regarder la demande pour essayer de planifier le trajet. S'il n'est pas réalisable, il sera annulé.

| 🛱 À confirmer                           | Ven 17 aout, 2024    |  |
|-----------------------------------------|----------------------|--|
| Trajet aller-reto                       | ur                   |  |
| Résidence - 34 des C                    | èdres verts # 17 RUE |  |
| Centre de Quilles - 1245 Monttreuil RUE |                      |  |
| Aller                                   | Retour               |  |
| Arrivée demandée                        | Départ demandé       |  |
| 11:15                                   | 18:35                |  |
| Détails                                 | Annuler le trajet    |  |
|                                         |                      |  |

#### Détails des déplacements

Lorsque vous appuyez sur le bouton « **Détails** », toutes les informations sur votre trajet s'affichent sur une fenêtre.

| our                   |
|-----------------------|
|                       |
| VANDE - 902 Fr        |
| .D'S - 2515 St-Jac    |
| Retour                |
| Embarquement          |
| Entre: 16:00 et 16:30 |
|                       |

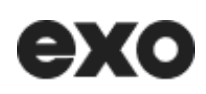

| placer                         |                                                           |                                                          |                     |
|--------------------------------|-----------------------------------------------------------|----------------------------------------------------------|---------------------|
| piacei                         | Déplacement occasionnel alle                              | r-retour                                                 | ×                   |
|                                | <b>Client</b><br>PrenomC2579 NomC2579                     | Matricule<br>2579                                        |                     |
| ons pour les                   | Date<br>Jeudi, le 24 oct. 2024                            | <b>Téléphone</b><br>(000) 000-2579                       |                     |
| anel Jeu.<br>er-retour         | Aller                                                     |                                                          |                     |
| ON LAVANDE - 9                 | <b>De :</b> Favori 1 - MAISON LAVANDE - 9<br>Eustache     | 102 Fresnière CHEMIN, Saint-                             |                     |
| Retour<br>ent Embarge          | Vers : Favori 2 - IMAX CENTRE DES<br>O, Montréal, H2Y 4B2 | SCIENCES - 2 de la Commune RUE                           |                     |
| t 09:10 Entre: 14              | Embarquement<br>Entre: 08:40 et 09:10                     | <b>Arrivée</b><br>10:20                                  |                     |
| Annuler                        |                                                           |                                                          |                     |
| tant I Délai d                 | Montréal, H2Y 4B2                                         | Siences - 2 de la commune Roe O,                         |                     |
| ouvez annuler<br>annulations t | Vers : Favori 1 - MAISON LAVANDE -<br>Eustache            | 902 Fresnière CHEMIN, Saint-                             | ter au <b>1-8</b> 7 |
|                                | Embarquement<br>Entre: 14:20 et 14:50                     | <b>Arrivée</b><br>16:20                                  |                     |
| droits réservés. L             | <b>Vous avez demandé</b><br>Aucune demande                | Accompagnement (1)<br>1 accompagnateur<br>supplémentaire | vertu du so         |
|                                |                                                           |                                                          |                     |

Note : L'heure d'embarquement de votre déplacement correspond à la plage d'attente de 30 minutes durant laquelle vous devez être prêt pour votre trajet.

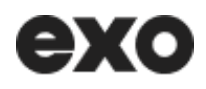

#### Déplacements réguliers

|                                                           |                                                                       | Depracementa reguliera                                  |
|-----------------------------------------------------------|-----------------------------------------------------------------------|---------------------------------------------------------|
| Réservations régulières                                   | à durée variable                                                      |                                                         |
| Régulier Journé                                           | ées<br>ar. merc. jeu.                                                 |                                                         |
| Adresses                                                  |                                                                       |                                                         |
| Résidence - 984 Bélanger RU<br>Favori 1 - CENTRE DU FLORE | JE, Saint-Jér<br>:S - 55 104e A                                       |                                                         |
| Durée Fréqu                                               | lence                                                                 |                                                         |
| Details                                                   |                                                                       |                                                         |
| Annulation des de     Pour annuler une sé                 | <b>éplacements réguliers</b><br>érie de déplacements, vous devez appe | er le service à la clientèle au <b>1-877-433-4004</b> . |
|                                                           |                                                                       |                                                         |
|                                                           |                                                                       |                                                         |

En sélectionnant l'onglet **« Déplacements réguliers »** et en cliquant sur **« Détails »,** vous pouvez consulter vos déplacements récurrents, prévus à des lieux et heures fixes. Veuillez noter que toutes les modifications doivent être effectuées en contactant le service à la clientèle.

| Régulier             | Journées<br>Lun. Mar. Mer. |
|----------------------|----------------------------|
| Adresses             |                            |
| De: Résidence - 34   | des Cèdres verts # 7       |
| Vers : Centre Bleu ( | Ciel, 1345 Mont BOUL       |
| Durée                | Fréquence                  |
|                      |                            |

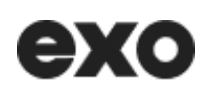

| lient                                                                                                    | Matricule                                                                                 |
|----------------------------------------------------------------------------------------------------|-------------------------------------------------------------------------------------------|
| PrenomC65 NomC65                                                                                                    | 65                                                                                        |
|                                                                                                    |                                                                                           |
| Date de création                                                                                                    | Téléphone                                                                                 |
| Mardi, le 8 oct. 2024                                                                                                    | (450) 436-1246                                                                            |
| Durée                                                                                                    | Fréquence                                                                                 |
| 4-11-02 au 26-11-10                                                                                                    | Mardi, mercredi, jeudi                                                                    |
| 1ardi                                                                                                    |                                                                                           |
| mbarquement                                                                                                    | Arrivée                                                                                   |
| ntre: 08:25 et 08:55                                                                                                    | 09:00                                                                                     |
| <b>De :</b> Résidence - 34 des Cèdri<br><b>/ers :</b> porte jardinage - 700 N<br>érôme, J7Y 4A5                            | ≥s RUE, Unité 17, Saint-Jérôme, J7Y 3R9<br>1onseigneur-Dubois BOULEVARD, Saint-           |
| E <b>mbarquement</b><br>Entre: 15:00 et 15:30                                                                              | Arrivée<br>16:10                                                                          |
| <b>)e :</b> porte jardinage - 700 Mc<br>érôme, J7Y 4A5                                                                     | nseigneur-Dubois BOULEVARD, Saint-                                                        |
| <b>/ers :</b> Résidence - 34 des Cèc                                                                                       | Ires RUE, Unité 17, Saint-Jérôme, J7Y 3R9                                                 |
| Mercredi                                                                                                    |                                                                                           |
| Embarquement<br>Entre: 08:25 et 08:55                                                                                      | Arrivée<br>09:00                                                                          |
| <b>De :</b> Résidence - 34 des Cèdro<br><b>/ers :</b> porte jardinage - 700 N<br>érôme, J7Y 4A5                            | es RUE, Unité 17, Saint-Jérôme, J7Y 3R9<br>Ionseigneur-Dubois BOULEVARD, Saint-           |
|                                                                                                    | A muis ré-                                                                                |
| Embarquement<br>Entre: 15:00 et 15:30                                                                                      | 16:10                                                                                     |
| Embarquement<br>Entre: 15:00 et 15:30<br>De : porte jardinage - 700 Mc<br>érôme 177 445                                    | Arrivee<br>16:10<br>Inseigneur-Dubois BOULEVARD, Saint-                                   |
| Embarquement<br>Entre: 15:00 et 15:30<br>De : porte jardinage - 700 Mc<br>érôme, J7Y 4A5<br>/ers : Résidence - 34 des Cèc  | I6:10<br>Inseigneur-Dubois BOULEVARD, Saint-<br>Ires RUE, Unité 17, Saint-Jérôme, J7Y 3R9 |
| Embarquement<br>Entre: 15:00 et 15:30<br>De : porte jardinage - 700 Mc<br>lérôme, J7Y 4A5<br>/ers : Résidence - 34 des Cèc | I6:10<br>Inseigneur-Dubois BOULEVARD, Saint-<br>Ires RUE, Unité 17, Saint-Jérôme, J7Y 3R9 |

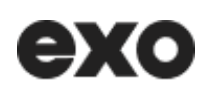

## 5. Annuler un trajet à venir

#### Comment annuler un trajet occasionnel aller-retour

Accédez à la section « Voir mes déplacements » qui affichera la page de tous les déplacements.

Appuyer sur le bouton « Annuler le trajet » sur la tuile du trajet concerné.

Veuillez noter que vous pouvez annuler un déplacement occasionnel jusqu'à 1 heure avant l'embarquement. Si ce délai est dépassé, vous devez appeler le service à la clientèle pour faire l'annulation au **1-877-433-4004.** 

| G Occasionnel                         | Ven 17 aout, 2024                     |  |
|---------------------------------------|---------------------------------------|--|
| 🔁 Trajet aller-reto                   | our                                   |  |
| Résidence - 34 des C                  | èdres verts # 17 RUE                  |  |
| Centre de Quilles - 12                | 245 Monttreuil RUE                    |  |
| Allen                                 | Deteur                                |  |
| Aller                                 | Retour                                |  |
| Embarquement                          | Embarquement                          |  |
| Embarquement<br>Entre: 10:20 et 10:50 | Embarquement<br>Entre: 18:20 et 18:50 |  |

Lorsque vous cliquez sur **« Annuler le trajet »**, une fenêtre s'affiche avec un bouton d'annulation. En cliquant sur ce dernier, trois options d'annulation (boutons radio) seront possibles : vous pouvez annuler l'aller et le retour, seulement l'aller, ou seulement le retour. Appuyez ensuite sur le bouton **« Confirmer l'annulation ».** Le trajet sélectionné sera supprimé de votre liste de déplacements. Si vous annulez uniquement l'un des trajets, soit l'aller ou le retour, la tuile sera convertie en aller simple dans vos déplacements à venir.

Veuillez noter que vous pouvez annuler un déplacement jusqu'à 1 heure avant l'embarquement. Si ce délai est dépassé, vous devez appeler le service à la clientèle pour faire l'annulation au **1-877-433-4004.** 

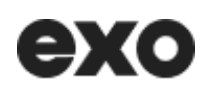

#### Guide d'utilisation de l'outil de réservation en ligne pour le transport adapté

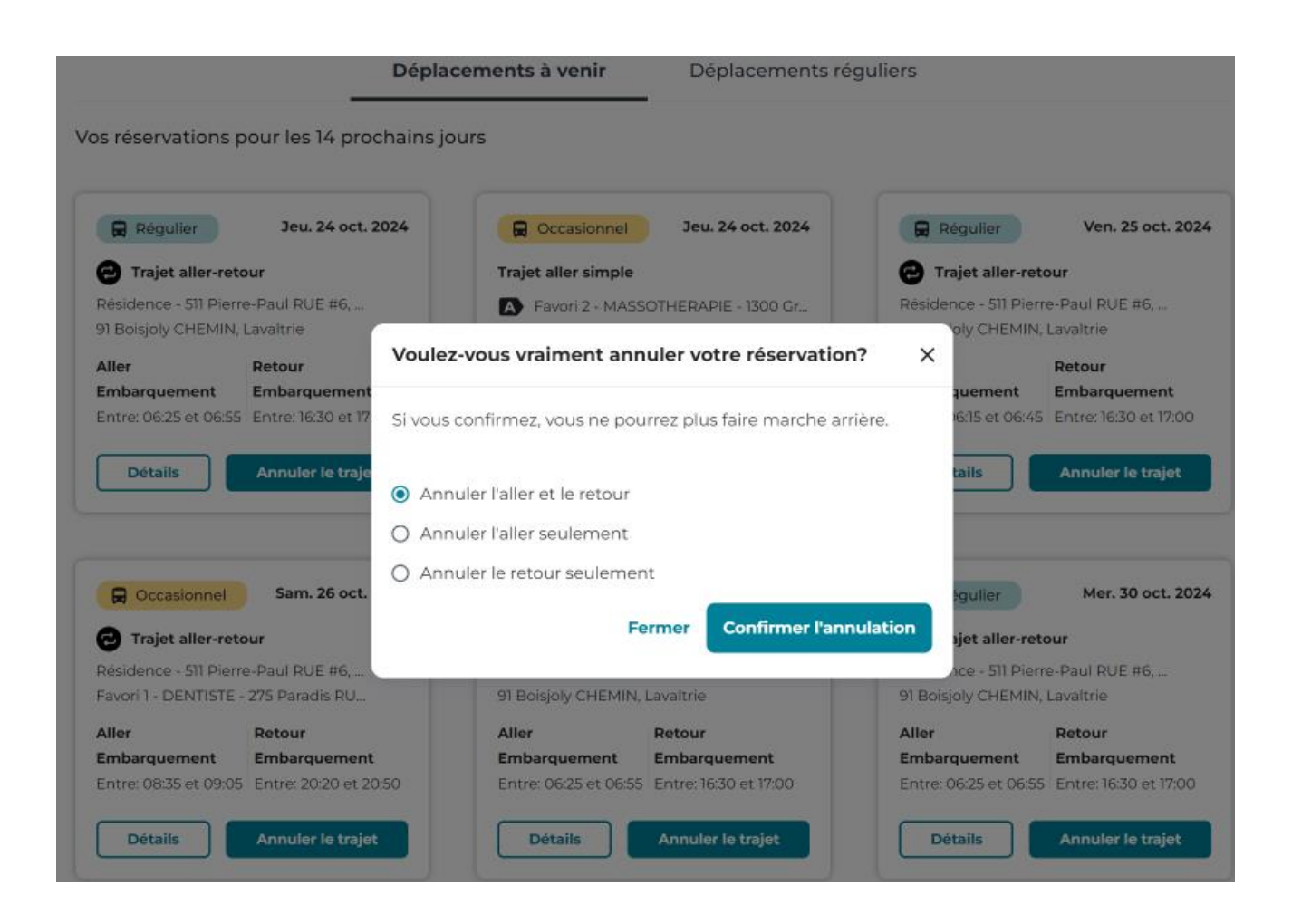

#### Comment annuler un trajet régulier à venir

| Régulier               | Mer. 11 sept. 2024   |          |
|------------------------|----------------------|----------|
| Trajet simple          |                      |          |
| De : Résidence - 34 de | es Cèdres verts # 17 |          |
| Vers : CABANE A SUC    | RE BOUVRINVILLE      |          |
| Embarquement           | Arrivée              |          |
| Entre: 10:20 et 10:50  | 11:15                |          |
| Détails                | Annuler le trajet    | <b>←</b> |

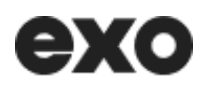

Lorsque vous cliquez sur « **Annuler le trajet** » sur la tuile d'un déplacement régulier, une fenêtre pour confirmer s'affiche.

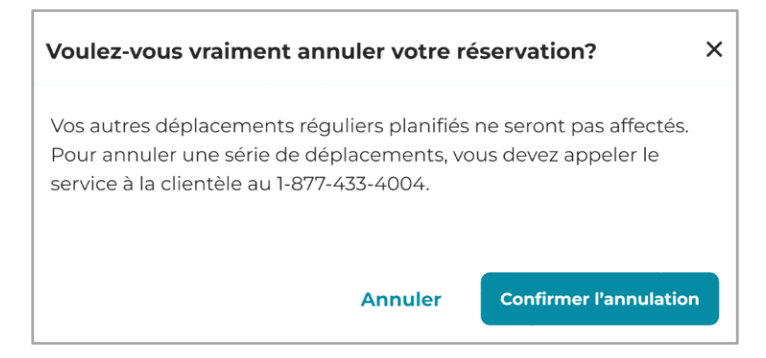

En appuyant sur le bouton « **Confirmer l'annulation** », le déplacement sera supprimé de la liste. À noter que les autres déplacements de la série ne seront pas affectés.

#### Se déconnecter de la plateforme

| ехо | Transport adapté   Réservation en ligne | Se déconnecter |
|-----|-----------------------------------------|----------------|
|     |                                         | English        |

Vous pouvez vous déconnecter de la plateforme en cliquant sur le lien situé à droite du bandeau. Vous serez ensuite redirigé vers le site web d'exo.

#### Se reconnecter à la plateforme

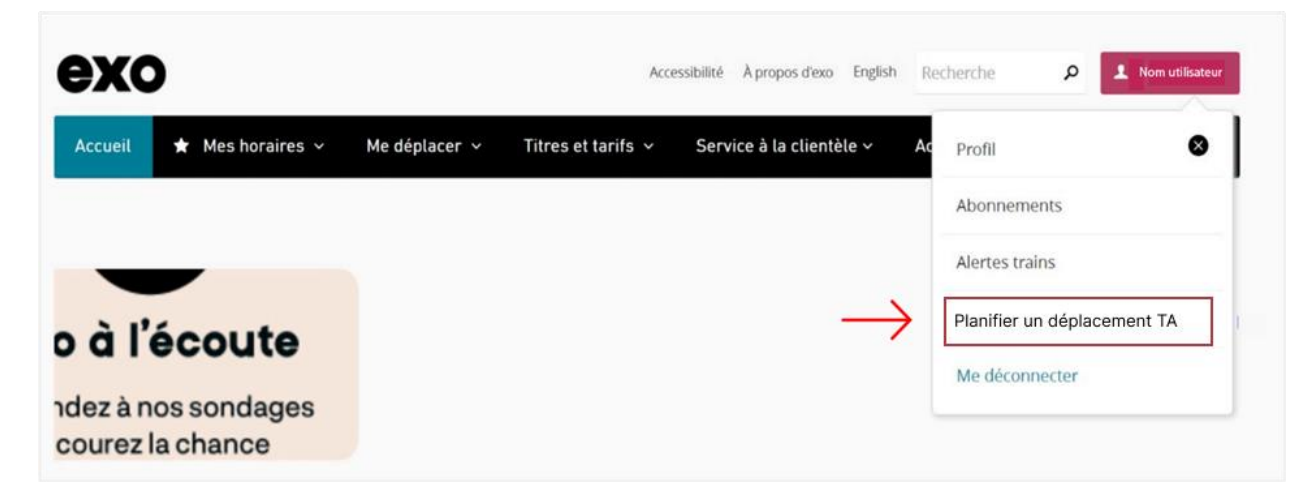

Après la déconnexion, vous pouvez facilement vous reconnecter en cliquant sur le bouton « **Se connecter** » du menu exo. Saisissez ensuite votre courriel et votre mot de passe dans les champs

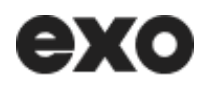

appropriés. Une fois connecté, votre nom apparaîtra sur le bouton. En cliquant dessus, vous pourrez accéder au menu déroulant et sélectionner « **Planifier un trajet TA** ».

#### Besoin d'aide ou de plus d'informations

Les informations fournies vous guideront dans l'utilisation de la plateforme de réservation de transport adapté en ligne d'exo. Si vous avez des questions ou si vous avez besoin d'assistance supplémentaire, notre équipe du service à la clientèle est là pour vous aider. N'hésitez pas à nous contacter au **1-877-433-4004.**